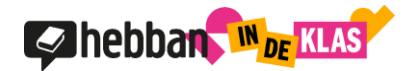

## Handleiding coördinator Hebban in de Klas

Versie 1.01

## Docenten toevoegen aan jouw organisatie en beheren - stappenplan

Stap 1: log in op <u>www.hebbanindeklas.nl</u> op jouw account. Klik op de drie stipjes rechtsboven naast je naam en foto en kies de rol 'coördinator'.

Stap 2: informatie over (de vestiging van) jouw school aanpassen doe je in het menu linksboven.

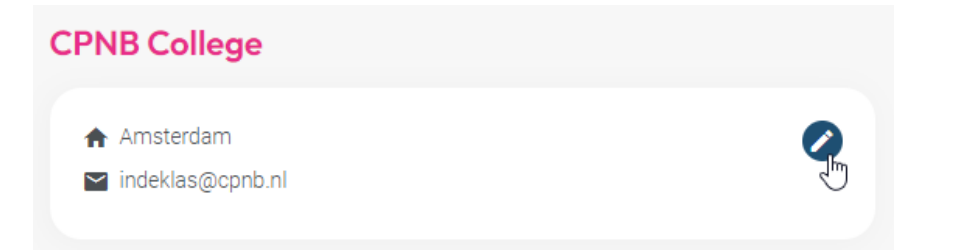

Stap 3: om docenten toe te voegen, klik je op het plusje naast 'Docenten' linksonder in beeld.

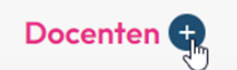

Stap 4: vul de naam en het schoolmailadres van de docent in. Ons advies is om altijd de officiële schoolmailadressen te gebruiken om docentenaccounts aan te maken. Wees ook terughoudend met het aanmaken van docentenaccounts voor andere functies, zoals leesconsulenten en dergelijke, zeker als het om externe functies gaat (er volgt een aangepaste functie voor niet-docenten in de loop van 2024).

| Docent uitnodigen | × |
|-------------------|---|
| Naam              |   |
|                   |   |
| E-mailadres       |   |
|                   |   |
| Opslaan           |   |

Stap 5: de collega ontvangt automatisch via mail een uitnodiging om een account aan te maken.

Stap 6: het beheren, aanpassen, overzetten naar andere klassen of verwijderen van docenten doe je gemakkelijk in de lijst onder het kopje 'docenten'. Je hebt ook de mogelijkheid om het account van een docent tijdelijk over te nemen om te assisteren bij problemen.

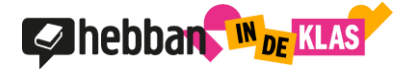

| Docenten 🛨                                                    |       |
|---------------------------------------------------------------|-------|
| Docent 1<br>Sinds: 02-06-2022 Ingelogd: 09-02-2024 Klassen: 2 | ₿ 🗢 🏈 |

Een nieuwe klas aanmaken, docenten toewijzen en wijzigen - stappenplan

Stap 1: Klik op het plusje naast 'Klassen' rechts onderin beeld.

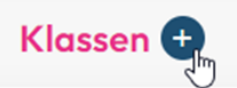

Stap 2: Vul alle gevraagde informatie in.

| Nieuwe klas    | × |
|----------------|---|
| Naam           |   |
|                |   |
| Klas           |   |
| Maak een keuze | ~ |
| Niveau         |   |
| Maak een keuze | ~ |
| Schooljaar     |   |
| 2024/2025      | ~ |
| Opslaan        |   |
|                |   |

Stap 3: Docenten toevoegen of verwijderen van een klas doe je door op het lijstjes-icoontje te klikken. De klas aanpassen of verwijderen doe je via het potlood-icoontje.

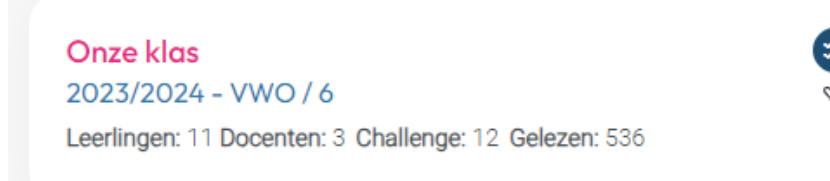

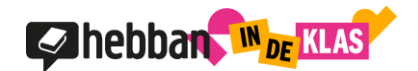

## Statistieken inzien

Als coördinator heb je het volledige overzicht van jouw school. Zo krijg je inzicht in het leesgedrag van de leerlingen van alle aangesloten klassen. Je kunt in de statistieken de voortgang bekijken van de klassenchallenges, het overzicht van aangesloten klassen en leerlingen vinden en hoeveel boeken er zijn gelezen. De statistieken vind je terug op de homepage als je bent ingelogd als coördinator.

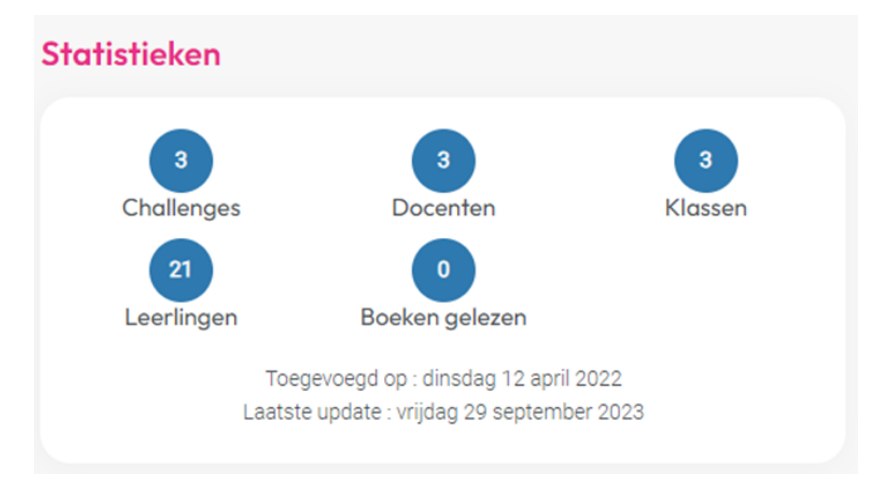

Voor het aanvragen van de coördinatorsfunctie of een overzicht van de veelgestelde vragen kijk je hier: <u>Hebbanindeklas.nl/coordinator</u>